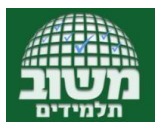

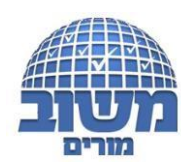

## סילוי הצהרת קורונה ע"י הורה •

ההורה נכנס לאתר משוב תלמידים בכתובת: https://web.mashov.info/students/login או

באפליקציה )יש לבדוק שהגרסה של האפליקציה היא 42.6.3 ומעלה(, עם שם המשתמש והסיסמא שלו.

בתפריט מצד ימין יש ללחוץ על "הצהרת קורונה יומית" (השורה מודגשת בסגול)

לסמן את האפשרויות המתאימות ולאשר. האישור הוא יומי. בכל יום יש להיכנס מחדש, לסמן ולאשר את הדרוש

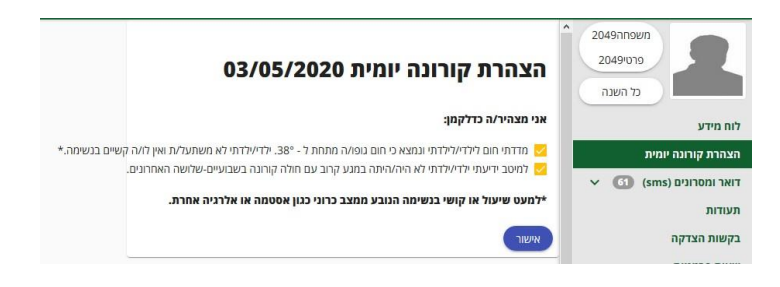

## מה התלמיד צריך להציג בשער בית הספר?

ישנן שתי אפשרויות:

 לתלמידים שמגיעים לבית הספר עם סלולרי: עליהם להכנס לאפליקציית משוב תלמידים בסלולרי שלהם
וללחוץ בתפריט מימין על <u>קוד זיהוי</u>. הקוד הוא אישי, קבוע ולא משתנה. התלמיד מציג את מסך הסלולרי עם הקוד בפני המורה .

2 לתלמידים שמגיעים לביהס ללא סלולרי ניתן להדפיס מראש את הקוד ולהציגו על הנייר המודפס .

והקוד קבוע אישי ולא משתנה, אפשר להכין לכל תלמיד "כרטיס קוד", לניילן, לצרף תמונה, כמו כרטיס כניסה למנוי לחוגים .

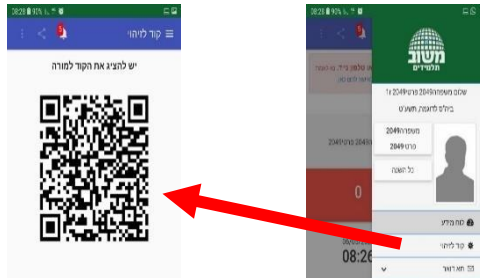

| וג                                     | מש                               |
|----------------------------------------|----------------------------------|
| הודהת משיד החינו                       | הזרחת מצויב 👔                    |
| ×                                      | ביה"ס לדוגמה (123456)            |
| •                                      | תשע"ט                            |
| Ŧ                                      | 4515                             |
| • t                                    | ····· ê                          |
|                                        | นกล                              |
| ניסה חד פעמית                          | אכחת סיסמה?                      |
| 100 10 1 10 1 10 1 10 1 10 1 10 1 10 1 | uno i mon i mui<br>si i mon i is |
| 3.201<br>הלהודים                       | פרמרג 1017<br>משיב לתרמינים      |